# **E-frikort -information**

Registrering i E-frikort ersätter högkostnadskortets stämplar. E-frikort visar även utfärdade frikort.

I detta verktyg ska det endast registreras besök som genererar pengar.

Besöksregistrering **i Carita** ska fortfarande göras som tidigare, även 0 kr-besök, ex. 85+ som går enligt Hälso- och sjukvårdens taxa och för de patienter som redan har frikort.

## Vad krävs för att kunna använda e-Frikort?

- Inloggad med giltigt SITHS-kort
- Upplagd i Vårdadm. uppdrag på kliniknivå i iHSAk
- Upplagd med systemroll EFK-kassapersonal i iHSAk det är VC som utser vem/vilka på kliniken som ska ha denna roll

Support vid verksamhetsfrågor/registreringar: Patientkontoret 0921-670 50

Support vid återbetalning av patientavgift: Tvistsupporten 0920-28 40 05

Support vid kommunikationsfel: Teknikakuten 710 10

#### Frikort - utfärdande

- Fysiska frikort skickas ut (papper), detta sker med automatik
  Utskick sker 1 gång/vecka, på tisdagar
- Om det är mindre än 14 dagars giltighetstid kvar på frikortet skrivs det inte ut
- Det går att beställa nytt frikort om patienten har tappat det
- Patienten får behålla utfärdat frikort även om man makulerar besöksavgifter i efterhand

#### Personer med sekretess

- Hanteras manuellt
- Registreras inte i e-frikort
- Ska få fysiska frikort- manuella frikort
- Samma rutin som förut. Högkostnadskort används.

## Personer från annat län

- Om patienten har ett frikort eller ett besök från annat landsting så registreras det i e-frikortssystemet.
- Utomlänspatient bör spara kvitton vid vård i NLL

DOKUMENT-ID divtv-4-4089 ANSVARIG Maria Pettersson

### E-frikort nås via:

Insidan - Mina val – Verktyg - E-frikort. **Tips**: markera stjärnan så att du får den som en favorit under Verktyg

| E-frikort ☆ |  |
|-------------|--|
|-------------|--|

• Välj Net iD på denna enhet med SITHS e-legitimation:

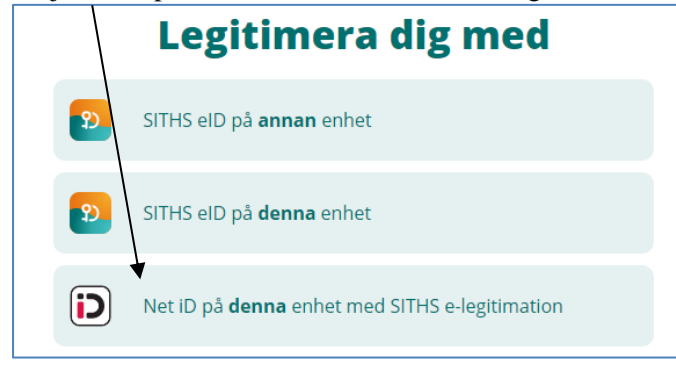

- Om man är upplag på flera enheter så kommer denna ruta:

| Välj medarbetarup                                                | opdrag                    |                |                   |
|------------------------------------------------------------------|---------------------------|----------------|-------------------|
| SE2321000230-tvevaron Vårdadm. uppdrag Folktandvården Arjeplog   | Folktandvården Arjeplog   | Administration | Region Norrbotten |
| SE2321000230-tvevaron Vårdadm. uppdrag Folktandvården Arvidsjaur | Folktandvården Arvidsjaur | Administration | Region Norrbotten |
| SE2321000230-tvevaron Vårdadm. uppdrag Folktandvården Boden      | Folktandvården Boden      | Administration | Region Norrbotten |

- Välj vilken enhet du ska göra registreringen från
- Skriv in patientens personnummer och klicka på Sök

**OBS!** Inget patientnamn visas så man måste vara uppmärksam på att det är rätt personnummer som är inskrivet

| Erikort                                                                                                |                                  | ✓ Visa driftsinformation                               | Eva Ahlbäck: SE2321000230-Ivevaron                      |
|----------------------------------------------------------------------------------------------------|----------------------------------|--------------------------------------------------------|---------------------------------------------------------|
| EQ Frikortshantering ^<br>Sok Frikort<br>Sok Egna Loggar<br>Hjalp ^<br>Användarinformation<br>Logga Ut | Sök Frikort<br>Personidentitet * | Frikortstyp *<br>Öppen sjukvård v SOK                  |                                                         |
|                                                                                                    |                                  | Användarhandbok<br>eFiliott. Version:<br>release-4.0-8 | Användarhandbok<br>eFrikort. Version:<br>release-4.0-49 |

För mer information och hjälp hittar du Användarhandboken här.

GÄLLER FÖR VERKSAMHET Division Nära GODKÄNT DATUM 2023-09-26 DOKUMENT-ID divtv-4-4089 ANSVARIG Maria Pettersson VERSION 7.0 UPPRÄTTAD AV Eva Ahlbäck